## Menuoverzicht

## Lijst met menu's

In dit diagram worden de items weergegeven die onder elk menu beschikbaar zijn.

| Supplies                         | Menu Papier             | Rapporten                          | Instellingen           |
|----------------------------------|-------------------------|------------------------------------|------------------------|
| Vervang supply                   | Standaardbron           | Pagina mot monu installingon       | Algomono installingon  |
|                                  |                         |                                    |                        |
| Cyaan cartridge                  | Papierformaat/-soort    | Apparaatstatistieken               | Menu Flashstation      |
| Magenta cartridge                | Configuratie U-lader    | Netwerkconfiguratiepagina          | Afdrukinstellingen     |
| Gele cartridge                   | Ander formaat           | Pagina met netwerkinstellingen [x] | Menu Instellen         |
| Zwarte cartridge                 | Papiergewicht           | Profielenlijst                     | Menu Afwerking         |
| Cyaan beeldverwerkingseenheid    | Papier plaatsen         | Lettertypen afdrukken              | Menu Kwaliteit         |
| Magenta beeldverwerkingseenheid  | Aangepaste soorten      | Directory afdrukken                | Menu Taakadministratie |
| Gele beeldverwerkingseenheid     | Aangepaste namen        | Voorbeeld afdrukken                | Menu Extra             |
| Zwarte beeldverwerkingseenheid   | Universele instellingen | Activarapport                      | Menu XPS               |
| Toneroverloopfles                |                         |                                    | Menu PDF               |
| Verhittingsstation               |                         |                                    | Menu PostScript        |
| Overdrachtsmodule                |                         |                                    | Menu PCL emul          |
|                                  |                         |                                    | Menu HTML              |
|                                  |                         |                                    | Menu Afbeelding        |
| Beveiliging                      | Netwerk/poorter         | n Help                             |                        |
| Diverse beveiligingsinstellingen | Actieve NIC             | Alle handleidingen afo             | Irukken                |
| Vertrouwelijke taken afdrukken   | Standaardnetwerl        | k <sup>*</sup> Kleurkwaliteit      |                        |
| Schijf wissen                    | Standaard-USB           | Afdrukkwaliteit                    |                        |
| Logbestand beveiligingscontrole  | Parallel [x]            | Handleiding voor afdr              | ukken                  |
| Datum en tijd instellen          | Serieel [x]             | Handleiding voor afdr              | ukmateriaal            |
|                                  | Instellingen SMTP       | Handleiding voor afdr              | ukstoringen            |

<x>.

## Informatie over het startscherm

Als de printer wordt ingeschakeld, wordt op het display een basisscherm weergegeven. Dit wordt het startscherm genoemd. U kunt met de knoppen op het startscherm een actie starten.

\* Afhankelijk van de printerconfiguratie wordt dit menu-item weergegeven als Standaardnetwerk, Draadloos netwerk of Netwerk

Menuoverzicht

Informatiehandleiding

Handleiding voor verbindingen Handleiding voor transport Handleiding voor supplies

**Opmerking:** Welke knoppen er op het startscherm verschijnen kan variëren afhankelijk van aanpassingen in de instellingen voor het startscherm.

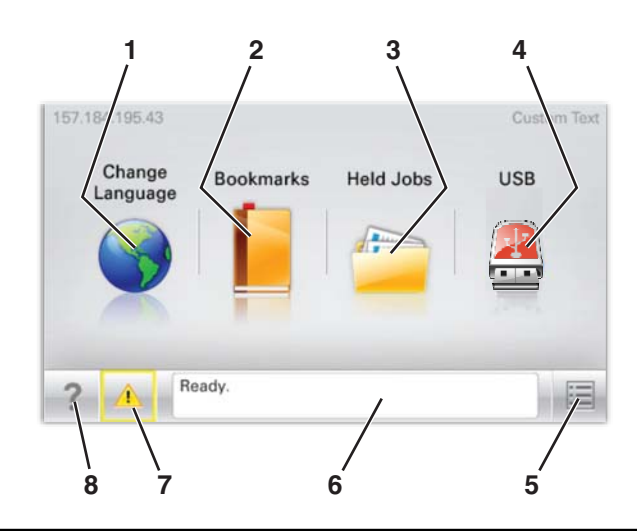

| ltem i | n display       | Beschrijving                                                                                                    |  |
|--------|-----------------|----------------------------------------------------------------------------------------------------|--|
| 1      | Taal wijzigen   | Hiermee kunt u tijdelijk de hoofdtaal en rapport op het display wijzigen; de wijzigingen blijven van kracht<br>totdat ze worden gewijzigd                                                                                                    |  |
| 2      | Bladwijzers     | Hiermee kunt een aantal bladwijzers (URL's) maken, indelen en opslaan in een structuurweergave met<br>mappen en bestandskoppelingen                                                                                                    |  |
| 3      | Wachttaken      | Hiermee wordt alle wachttaken weergegeven                                                                                                    |  |
| 4      | USB             | Hiermee worden de bestanden op een USB-station weergegeven                                                                                                    |  |
| 5      | Menu's          | Hiermee worden de menu's weergegeven                                                                                                    |  |
| 6      | Statusbalk      | <ul> <li>Hiermee wordt de huidige status van de printer weergegeven, zoals Gereed of Bezig.</li> <li>Opmerking: Controleer of Gereed wordt weergegeven voordat u een taak uitvoert met de printer.</li> <li>Hiermee worden printercondities weergegeven, zoals Toner bijna op of Cartridge bijna leeg.</li> <li>Hiermee worden interventieberichten weergegeven en instructies om ervoor te zorgen dat de printer verder kan gaan met verwerken</li> </ul> |  |
| 7      | Status/supplies | Hiermee wordt een waarschuwing of foutbericht weergegeven als er een handeling moet worden uitge-<br>voerd om ervoor te zorgen dat de printer verder kan gaan met verwerken<br>Raak deze optie aan om het berichtenscherm te openen voor meer informatie over het bericht en de<br>manier waarop u dit kunt wissen.                                                                                                    |  |
| 8      | Tips            | Hiermee wordt de contextgevoelige Help-informatie op het aanraakscherm geopend<br><b>Opmerking:</b> In alle menu's is de knop Tips aanwezig.                                                                                                    |  |

## Het volgende kan ook op het startscherm wordt weergegeven:

| Item in display   | Beschrijving                                                                |  |
|-------------------|-----------------------------------------------------------------------------|--|
| Wachttaken zoeken | Hiermee kunt u taken zoeken en weergeven op basis van de volgende criteria: |  |
|                   | Gebruikersnamen voor in de wacht geplaatste of vertrouwelijke afdruktaken   |  |
|                   | Namen van taken in de wacht, exclusief vertrouwelijke afdruktaken           |  |
|                   | Profielnamen                                                                |  |
|                   | <ul> <li>Bladwijzerhouders of namen van afdruktaken</li> </ul>              |  |
|                   | USB-houder of namen van afdruktaken voor ondersteunde bestandstypen         |  |